## The topology is like below.

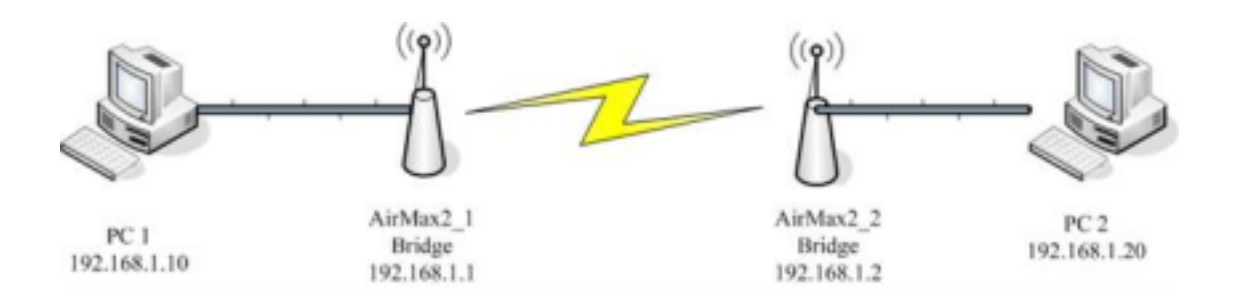

## Please follow the steps to implement the bridge connection:

1. Please use PC1 to connect to AirMax2\_1 Web console, and change the mode to Bridge. After selecting bridge, AirMax2 will reboot.

| Bridge             | ~  |
|--------------------|----|
| AP                 |    |
| Client             |    |
| Bridge             |    |
| WDS Repeater       | N  |
| Universal Repeater | 13 |
| WISP Router        |    |
| WISP + Repeater    |    |
| AP Router          |    |
| WDS Station        |    |

 Please set the channel that is less or not used and click "Apply Changes". You might reboot later. Next, press WDS Security "Setup" to enter the Security Setup page.

| Wireless Interface:     | Enable 💌            |
|-------------------------|---------------------|
| Regulatory Domain:      | FCC(United States)  |
| Radio Mode:             | 802.11g/b 💌         |
| Channel:                | 11 💌                |
| 802.1d Spanning Tree:   | Disabled 🐱          |
| WDS Security:           | Setup               |
| Data Rate:              | Auto 💌              |
| Tx Output Power:        | About 19dB(default) |
| ClearSignal Technology: | Enable 💌            |
| Antenna Select:         | External 🐱          |
| LED Threshold:          | Setup               |
| Advanced Settings:      | Setup               |
| All LED off             |                     |

3. At Security setting page, you could configure the encryption type and the key.

| None 👻              |      |
|---------------------|------|
| ASCII ( characters) | *    |
|                     |      |
| Passphrase          | ~    |
|                     |      |
| eset Back           |      |
|                     | None |

 Please input the opposite Airmax2 (AirMax2\_2 as the topology) Wireless MAC address in the blank "AP MAC Address", And click "Add MAC Address" to add the MAC to the list. You might reboot later. After adding, AP MAC List would display the MAC Address that you input.

| AP MAC Address: | S                                | te Survey       |        |
|-----------------|----------------------------------|-----------------|--------|
| Comment:        |                                  |                 |        |
| Add MAC Addr    | ess Reset                        | Show Statistics |        |
|                 |                                  |                 |        |
|                 |                                  |                 |        |
| P MAC List      |                                  | •               |        |
| P MAC List:     | MAC Address                      | Comment         | Select |
| AP MAC List:    | MAC Address<br>00:4f:62:92:81:83 | Comment         | Select |

- 5. Please reboot to make the setting effective.
- 6. Please do step 1 to step 4 at AirMax2\_2 to configure the bridge setting.
- Please use ping command at PC1 to check if the connection is established. Command: ping 192.168.1.20 If you might ping 192.168.1.20 successfully, AirMax2\_1 and AirMax2\_2 have connected successfully.

```
E: Documents and Settings Administrator>ping 192.168.1.20

Pinging 192.168.1.20 with 32 bytes of data:

Reply from 192.168.1.20: bytes=32 time=1ms TTL=128

Reply from 192.168.1.20: bytes=32 time=2ms TTL=128

Reply from 192.168.1.20: bytes=32 time=2ms TTL=128

Reply from 192.168.1.20: bytes=32 time=4ms TTL=128

Ping statistics for 192.168.1.20:

Packets: Sent = 4, Received = 4, Lost = 0 (0% loss),

Approximate round trip times in milli-seconds:

Minimum = 1ms, Maximum = 4ms, Average = 2ms
```